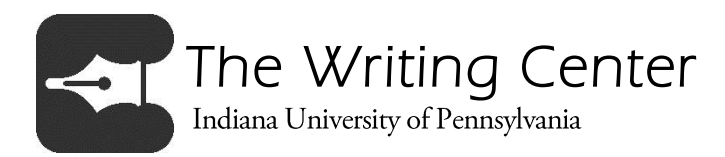

# Online Writing Center Student Instructions

All tutorial sessions conducted by the IUP Online Writing Center are recorded for training purposes only. If you do not wish to have your session recorded, please let your tutor know at the beginning of the session and recording will be stopped.

Click on each of the Main Steps below to jump to that section in this document.

# The Main Steps

Step 1: Book an Appointment Step 2: Meet Your Tutor Online Step 3: End Your Session

Technical difficulties? Try Troubleshooting.

# Step 1: Book an Appointment

Please note the following changes to our online scheduling policy, effective March 1, 2015: Online Writing Center sessions last 45 minutes. To ensure that students have access to the Online Writing Center, we must limit appointments to **no more than two** sessions per day and no more than three sessions per week.

- 1. To book an appointment, visit the Writing Center Homepage: www.iup.edu/writingcenter
- 2. Click Meet Us Online
- 3. Click schedule an appointment on our calendar

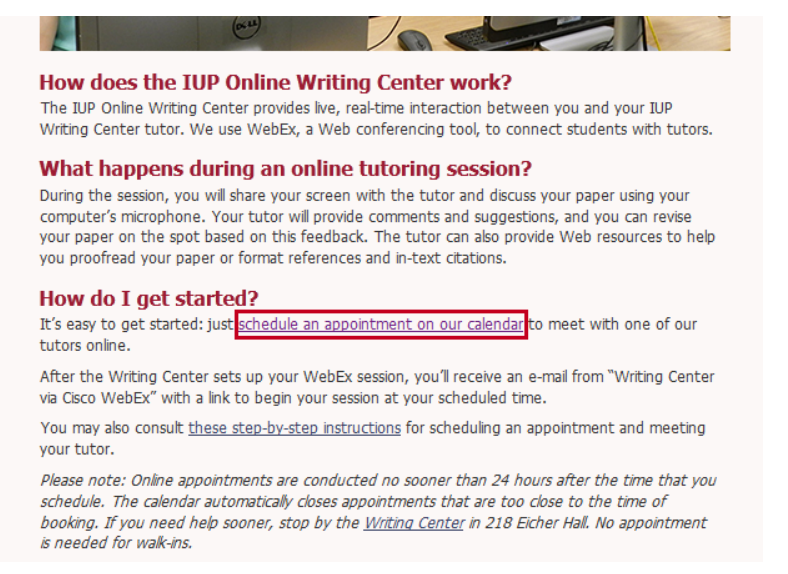

When you click this link, you'll be taken to our SetMore booking page.

- 4. On the SetMore webpage, read our booking policy and click **Okay**.
- 5. Select Online Tutoring
- 6. Use the calendar to choose a **date** and **time** for your online session.

| IUP                 | IUP Writing Center                                   |     |       |     |       |      |       |         |           |               |  |
|---------------------|------------------------------------------------------|-----|-------|-----|-------|------|-------|---------|-----------|---------------|--|
|                     | ✓ ONLINE > ✓ PROVIDER > 19 NOV > YOUR INFO > CONFIRM |     |       |     |       |      |       |         |           |               |  |
| Writing             | Cho                                                  | oos | e a l | Dat | e ar  | nd T | ime ( | (EST)   | Вс        | ooking Policy |  |
|                     |                                                      | N   | ovei  | nbe | r, 20 | 13   | ⊭     | Morning | Afternoon | Evening       |  |
| 17 Book Appointment | Мо                                                   | Tu  | We    | Th  | Fr    | Sa   | Su    |         | 3:00 pm   | 4:00 pm       |  |
|                     | 28                                                   | 29  |       | 31  | 1     | 2    |       |         |           | 6:00 pm       |  |
| About Us            | 4                                                    | 5   | 6     | 7   |       | 9    | 10    |         |           | 7:00 pm       |  |
|                     | 11                                                   | 12  | 13    | 14  | 15    | 16   | 17    |         |           | 8:00 pm       |  |
| 👥 Staff Members     | 18                                                   | 19  | 20    | 21  | 22    | 23   | 24    |         |           |               |  |
|                     | 25                                                   | 26  | 27    | 28  | 29    | 30   | 1     |         |           |               |  |
|                     | 2                                                    |     | 4     | 5   | 6     | 7    |       |         |           |               |  |

On the booking page, enter your contact details, including a **current phone number** and your **IUP e-mail**.

Tell us the **course**, **professor** and **description of the paper** that you'd like to discuss with your tutor.

Click **Continue** and confirm your information. You may choose to receive a text message reminder a few hours before your appointment.

#### Click Book Appointment.

Check your IUP e-mail. You will receive a confirmation e-mail from SetMore when your request is received.

| Enter Your In | Booking Polic                |  |       |   |    |  |  |  |  |  |
|---------------|------------------------------|--|-------|---|----|--|--|--|--|--|
| Name *        | Bill                         |  |       |   |    |  |  |  |  |  |
| Mobile        | +1 724-555-5555              |  |       |   |    |  |  |  |  |  |
| Email *       | AJXI@iup.edu                 |  |       |   |    |  |  |  |  |  |
| Address       | Address                      |  |       |   |    |  |  |  |  |  |
|               | City                         |  | State | Z | ïp |  |  |  |  |  |
| Comments      | (Optional)                   |  |       |   |    |  |  |  |  |  |
| Course *      | ENGLISH 202                  |  |       |   |    |  |  |  |  |  |
| Professor*    | Rafoth                       |  |       |   |    |  |  |  |  |  |
| Assignment *  | Final 10 page research paper |  |       |   |    |  |  |  |  |  |
| Continue )    |                              |  |       |   |    |  |  |  |  |  |

# Step 2: Meet Your Tutor Online

 After scheduling your appointment, you will receive an e-mail from "Writing Center via Cisco Webex" containing a link to your meeting.

# NOTE: If you don't see this email, check your JunkMail folder.

- 2. Well before your session time, run a test meeting to make sure your computer is ready to run WebEx. You don't have to install any software, but you might need to install an add-on to your browser. You can run a test meeting here: <u>http://www.webex.com/test-meeting.html</u>.
- 3. If you encounter any issues during the test meeting process, try <u>troubleshooting</u> using the last part of these instructions. If that doesn't help, call or email the Writing Center right away at (724) 357-3029 or <u>w-center@iup.edu</u>.
- 4. Otherwise, when your appointment time arrives, click the green Join icon in the WebEx e-mail.

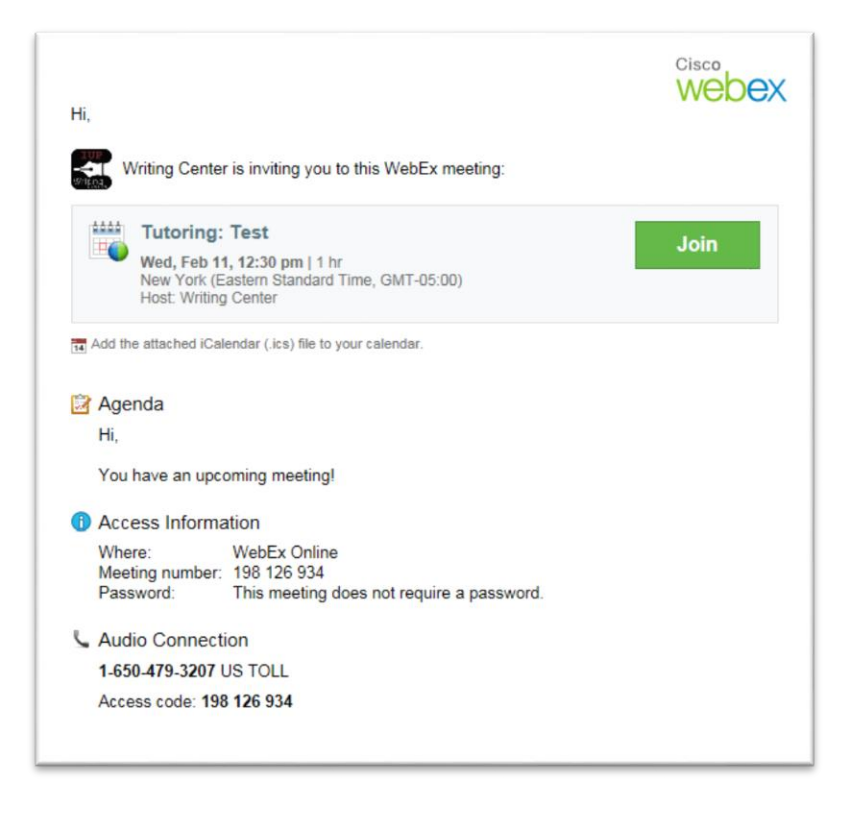

- 5. Your browser will open a new window to connect you to the tutor. If you are asked to Run the program, click **Run** or **Allow**.
- 6. You may need to click **Run a temporary application** if your computer's Java is not up-to-date. This will allow you to connect to the tutor without having to update. You will then be able to join the meeting.

Cisco WebEx Meetings - Tutoring: Test Eile Edit Share View Audio Participant Meeting Help 13 Quick Start Meeting Info · Participa Ċ Speaking: Tutoring: Test 0 2 Writing Center (Host, me Host: Writing Center Meeting number: 198 126 934 Record End Meeting Audio Connection × 🛃 I Will Call In + Make Presenter Audio 1. ▼ Chat Call Using Computer Test computer audio Share Scre Invite & Remind Copy Meeting URL Send to: Everyone Select a participant in the Send to menu first, type cha nessage, and send.. Recorde 11 . Recording. 00:00:14 eltado • Recording... ected

The meeting space will open in a new window. When you see this, you've been connected to the tutor.

#### Click Call Using Computer.

You may want to test your microphone and speakers when prompted.

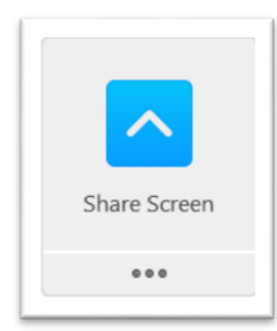

Once the audio is ready, you can speak to and hear your tutor. The tutor will pass presenter privileges to you. You can share your screen with him or her so you can both see your paper. Click **Share Screen** to do this.

This will allow your tutor to only *view* your screen. He or she cannot make any changes to your paper

or view anything that you do not display on your screen.

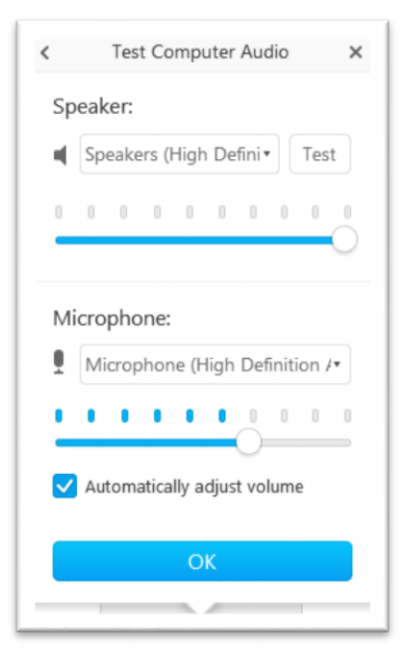

# Step 3: End Your Session

- 1. When it's time to wrap up your session, your tutor will pull up an electronic session summary form, and you'll complete this form together.
- 2. If you want, you can have a copy of this form forwarded to your instructor or to your email.
- 3. Once the summary is done, your tutor will send you a link to an optional evaluation form that you can use to provide feedback to the Writing Center.
- 4. To end the session, close out of the meeting window.

# Troubleshooting

## Do I need a WebEx account to use the Online Writing Center?

No. When you click the green "Join" link in your meeting e-mail, you will be asked to enter your name and e-mail address or log in to WebEx. If you don't have a WebEx account, just enter your name and e-mail address. This only provides your name for the meeting space—you will not create an account by providing your name and e-mail.

### Will WebEx work with my Mac?

Yes, but you'll need to use Safari to start WebEx sessions.

### Will WebEx work on my smartphone/tablet?

WebEx has apps available for iPhone and iPads, some Android phones, Windows Phone 8, and BlackBerry 10. Since there's a wide range of devices that could run WebEx, we have not tested WebEx on many smartphones or tablets. If you can successfully run a test meeting from your device, you're welcome to use it to meet your tutor. Keep in mind that you will need to be able to pull up your paper and work on it with your tutor. If your device won't let you do that, use a computer instead.

## I never received an e-mail from WebEx with a Join link.

If you haven't received an e-mail from WebEx three to four hours prior to your session, try the following:

- Verify that you received an e-mail from the SetMore appointment calendar. If you did not receive an e-mail right after you booked your appointment, we never received your request for a session. Please reschedule a session or visit the Writing Center in 218 Eicher Hall or the Library Satellite during our normal hours.
- If you do have an email from the SetMore appointment calendar confirming your booked session, check your JunkMail folder in your IUP e-mail account. Look for an e-mail with "Writing Center via Cisco WebEx" in the subject line.
- 3. If you have an email from SetMore but you don't see an e-mail from WebEx in your JunkMail folder, you'll need to contact your tutor. Here's how:
  - a. If your session is taking place on Monday, Tuesday, Wednesday or Thursday, call the Writing Center at (724) 357-3029 and ask for the Online Writing Center tutor.
  - b. If your session is taking place on Saturday or Sunday, call (724) 343-1433. The tutor scheduled to work with you will be available at that number.

### When I tried to start a session, I saw a pop-up asking me to install/update Java.

WebEx and many other applications won't work on your computer unless you have Java installed and up to date. You may allow Java to install on your computer. You may also choose to "Run a temporary application" instead of updating, which will connect you to the tutor without updating Java.

### I started the meeting but can't hear my tutor. What should I do?

If the meeting space loaded properly but you can't hear anything, try the following:

- 1. Make sure that your speakers are on and turned up.
- 2. If your computer has an internal microphone, use the "Call Using Computer" pop-up to test your microphone and speakers.
- 3. If your computer does not have an internal microphone, you will need an external microphone. Make sure this mic is plugged in and set as the microphone device for your computer.

If you still cannot hear your tutor, use the chat box on the right side of the meeting screen to type a message to the tutor. He or she may be able to help you solve the problem, or you may decide to use the chat box or another communication tool to speak to each other.

### I'm using Google Chrome, and my browser asked me to install WebEx as an Add-on.

Just install the Add-on as instructed. WebEx is not adding software to your computer when this happens.

### I'm having trouble connecting to the meeting for another reason.

If you're having technical difficulties not explained here, contact the Writing Center as soon as possible. Here's how:

- a. If your session is taking place on Monday, Tuesday, Wednesday or Thursday, call the Writing Center at (724) 357-3029 and ask for the Online Writing Center tutor.
- b. If your session is taking place on Saturday or Sunday, call (724) 343-1433. The tutor scheduled to work with you will be available at that number.

Your tutor will wait about 10 minutes for you to join the meeting, but he or she will wait longer or help you to connect to the meeting if you're having technical difficulties.